目次

- 1. 無線 LAN の設定(個人パソコンの場合)
- 2. 無線 LAN の接続(共有パソコンの場合)
- 3. 無線 LAN の設定の変更

## 1. 無線 LAN の設定(個人パソコンの場合)

1-1.LAN ケーブルが外れていることを確認する。

1-2.「スタート」⇒「コントロールパネル」をクリックする。

1-3.「ネットワークの状態とタスクの表示」をクリックする。

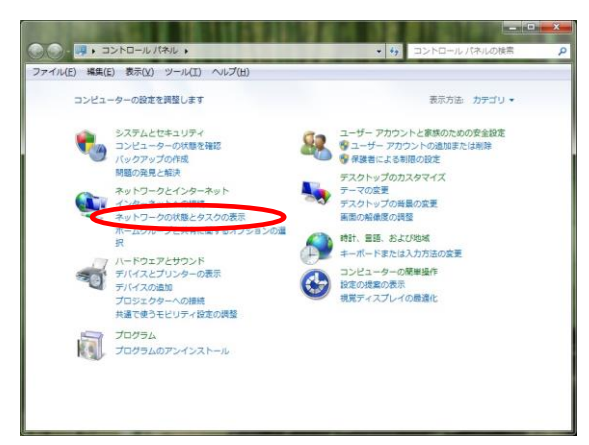

1-4.「新しい接続またはネットワークのセットアップ」をクリックする。

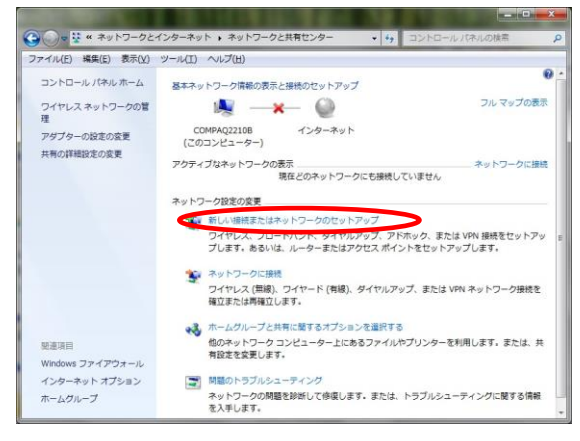

1-5.「ワイヤレスネットワークに手動で接続します」を選択し、「次へ」を押す。

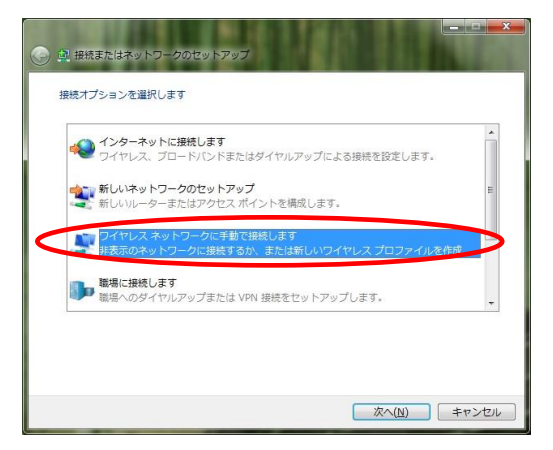

## 1-6.以下の情報をそれぞれ入力し、「次へ」を押す。

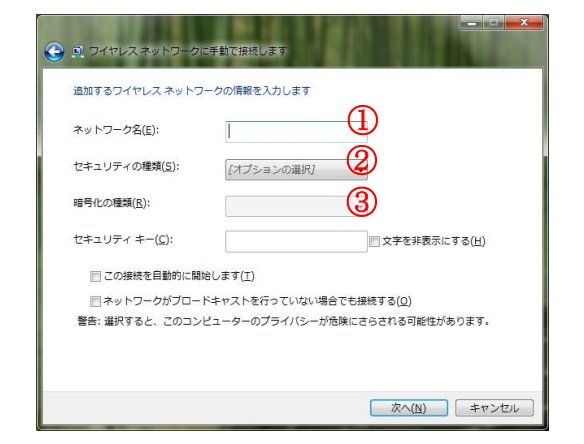

- ① ネットワーク名: shimane-u-wl
- ② セキュリティの種類: WPA2-エンタープライズ
- ③ 暗号化の種類:AES

1-7.正常に追加されたことを確認し、「接続の設定を変更します」を選択する。

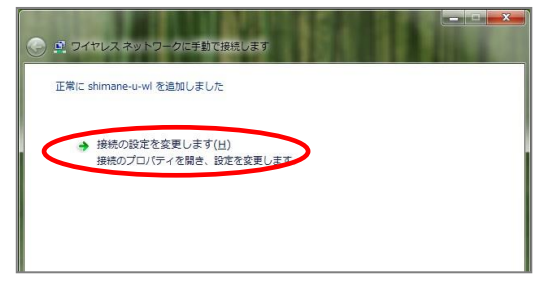

1-8.「セキュリティ」タブを選択し、右記の作業を行う。

| 接続 セキュリティ                                       |                                                                                           |                         |
|-------------------------------------------------|-------------------------------------------------------------------------------------------|-------------------------|
| セキュリティの種類( <u>E</u> ):<br>暗号化の種類( <u>N</u> ):   | WPA2 - エンタープライズ<br>AES                                                                    | •<br>•                  |
| ネットワークの認証方法の                                    |                                                                                           |                         |
| Migrogoft (PE# 17 5 F                           |                                                                                           |                         |
| の ログオンするたびに、この                                  | :AP (PEAP) ▼ 影の接続用の資格情報を使用する( <u>R</u> )                                                  | (E(S)                   |
| のいたいないで、非確定されたとう。<br>ログオンするたびに、この               | :AP (PEAP) → 単<br>の接続用の資格情報を使用する(R)                                                       |                         |
| Microsoft (株面装合化) と<br>ログオンするたびに、この<br>詳細語設定(D) | AP (PEAP) ▼<br>助接続用の)資格情報報を使用する(E)                                                        |                         |
| MR. JOSOT: 「来るまくりん」と<br>ログオンするたびに、こ(<br>詳細酸定(D) | AP (PEAP) ▼                                                                               | f <b>Ξ</b> ( <u>S</u> ) |
| イローロンロー 1758で10。 こ<br>ログオンするたびに、この<br>詳細語党定(D)  | AP (PEAP) ▼<br>助<br>(AP (PEAP) ▼<br>助<br>後<br>常<br>情<br>報<br>を<br>使<br>用<br>す<br>る<br>(B) |                         |

- ① 「保護された EAP (PEAP)」が選択されていることを確認する。
- ② 「ログオンするたびに、この接続用の資格情報を使用する」のチェックを 外す。
- ③「設定」を押す。

1-9. 右記の作業を行う。

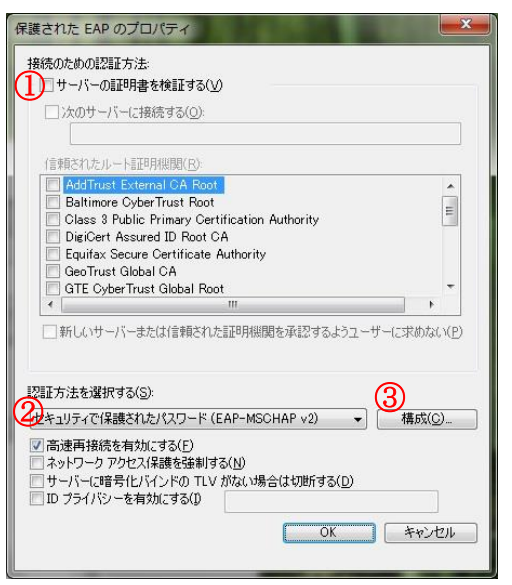

- ① 「サーバーの証明書を検証する」のチェックを外す。
- ② 「セキュリティで保護されたパスワード (EAP-MSCHAP v2)」が選択され ていることを確認する。
- ③ 「構成」を押す。

1-10.「Windows のログオン名と~」のチェックを外し、「OK」を押す。

| EAP MSCHAPv2 のプロパティ                                                             |
|---------------------------------------------------------------------------------|
| 接続のための認証方法:<br>で indows のログオン名とパスワード (およびドメインがある場<br>はドメイン) を自動的に使う( <u>A</u> ) |
| OK キャンセル                                                                        |

- 1-11.「保護された EAP のプロパティ」画面は「OK」を押して閉じる。
- 1-12. 再び「ワイヤレス ネットワークのプロパティ」画面で、「詳細設定」を押す。

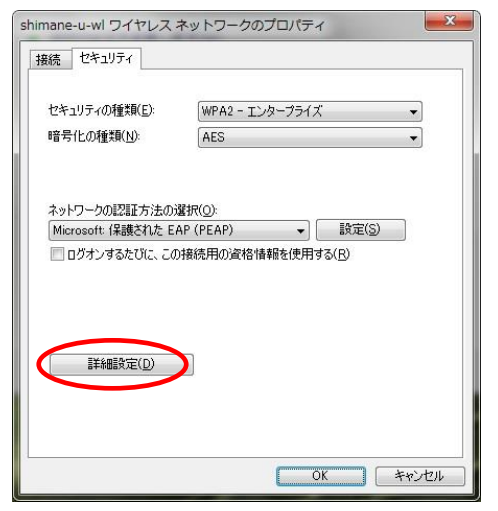

1-13.「802.1Xの設定」タブで、右記の作業を行う。

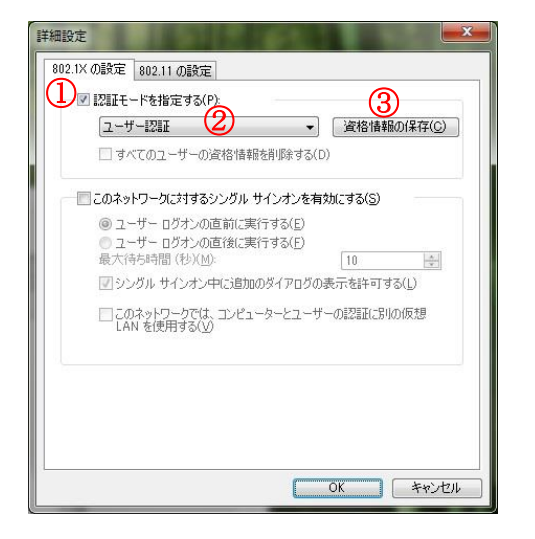

- ① 「認証モードを指定する」のチェックを入れる。
- ② 「ユーザー認証」を選択する。
- ③「資格情報の保存」を押す。

1-14.「Windows セキュリティ」画面で、島根大学統合認証システムの「ユーザー名」、「パスワード」を入力し、「OK」を押す。

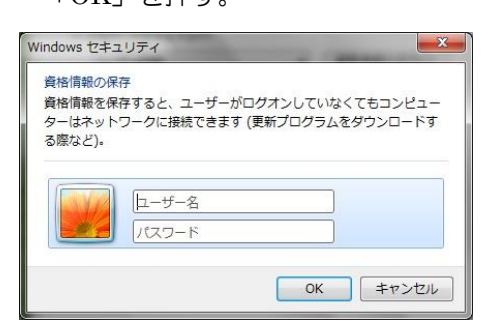

1-15.「詳細設定」ウィンドウは「OK」を押して閉じる。

1-16.「ワイヤレス ネットワークのプロパティ」ウィンドウは「OK」を押す。

1-17.「ワイヤレス ネットワークに手動で接続します」ウィンドウは「閉じる」を押す。

1-18. デスクトップの右下のアイコンをクリック後、「shimane-u-wl」をクリックし、「接続」を押します。

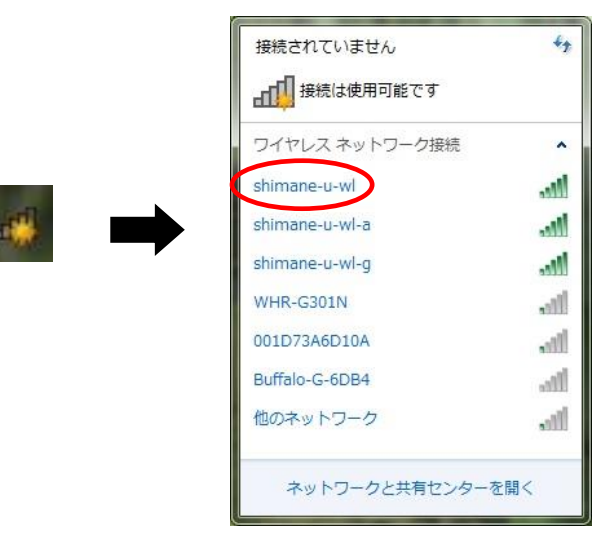

1-19. 正しく接続されると、右下のアイコンが変化し、使用可能になります。 ※認証に失敗すると「接続できませんでした」と表示されます。

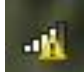

## 2. 無線 LAN の接続(共有パソコンの場合)

無線 LAN の設定(個人パソコンの場合)の手続き 1-13. において、③「資格情報の保存」の設定をしないでおけば、毎回パスワードを入力するようになります。

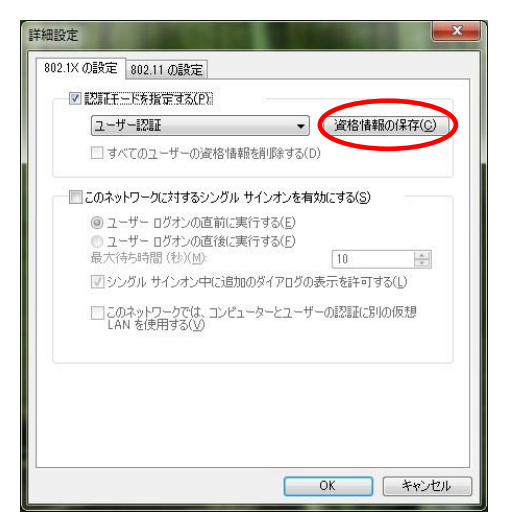

共有パソコンの場合はパスワードを覚えさせず、パスワードを個人で管理しましょう。

## 3. 無線 LAN の設定の変更

登録後、設定変更をしたい場合は以下の操作を行ってください。 3-1 右下のアイコンをクリック後、「shimane-u-wl」で右クリックし、「プロパティ」を押す。

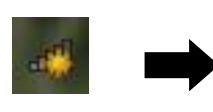

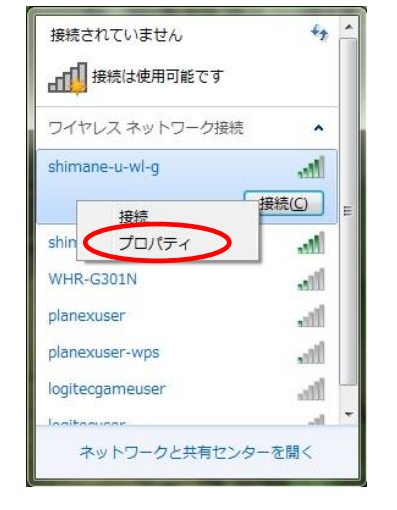